# Aplikacija za evideciju lovaca, lovnih karata i dozvola

kratko korisničko uputstvo

v 1.34

HillProtocol

Part of Yutani

"Building better worlds"

## 1. Pregled lovaca – Baza članova

Kompletna baza lovaca – članova udruženja koja sadrži osnovne podatke o lovcu i podatke vezane za oružje koje poseduje (obavezna evidencija broja oružanog lista i kalibra naoružanja) kao i podaci o položenom lovačkom ispitu i, zavisno od udruženja gde je to potrebno, evidencija pripadnosti sekciji i reviru. U prezentaciji su sa slika namerno uklonjeni lični podaci građana shodno Zakonu o zaštiti ličnih podataka. Omogućena je pretraga po matičnom broju lovca, broju lovne karte, reviru-sekciji i starosnim grupama lovaca.

| -                         |                             |          |           |             |           |              |              |              |                               |
|---------------------------|-----------------------------|----------|-----------|-------------|-----------|--------------|--------------|--------------|-------------------------------|
| 🕞 Sezone 🛛 🕞 Vrste Iova   | 🕞 Zborna mesta 🛛 🕞 Vrste ži | votinja  | 💼 Vreme   | na lova M   | arkice O  | stale obrade |              |              |                               |
| 🔞 Pregled dozvola 🔞 Preg  | gled lovaca                 |          |           |             |           |              |              |              | $\land \triangleright \times$ |
| Izmeni F9 Dodaj F10 Uklon | i F11 Reviri - sekcije      |          |           |             |           |              |              | stavki: 1041 | Pretraga 🛛                    |
| Ime i prezime             | JMBG LK Pasos               | Datum    | rodjenja  | Mesto       | Drzavljan | tvo Prebiva  | aliste       | -            | Ime i prezime lovca:          |
| Aleksić Tomislav          | 0' 5935 '0'72               | 08.05.19 | 35        |             | SRJ       | Berčina      | c            |              |                               |
| Andrejić Dušan            | 15( )80730^38               | 15.09.19 | 80        | Srbija, Niš | Srpsko    | Dii          | :ke 67       |              | JMBG                          |
| Andrić Milija             | 31019425 0014               | 31.01.19 | 42        | Srbija, Niš | Srpsko    | B.t,         | iridska 25a  |              |                               |
| Andrić Radosav            | Y 9557 Y 3                  | 20.08.19 | 55        | Srbija, Niš | Srpsko    |              | Svetomira Šu | -3           | Broj lovne karte              |
| Andrić Slaviša            | 230396773 /25               | 23.03.19 | 67        | Srbija, Niš | Srpsko    | Brzi Bro     | )_,lska 2    | 5a           |                               |
| Andrijević Svetislav      | 0201 74 30013               | 02.01.19 | 49        | Srbija, Niš | Srpsko    | Lalinac      |              |              | Starost lovca                 |
| Antanasijević Đorđe       | 150 957 300                 | 15.06.19 | 57        |             | SRJ       | Kor          | 18           |              | 0 . 64 nreko 75               |
| Antić Bojan               | 070 807: 5                  | 07.01.19 | 80        |             | SRJ       | Dorii M      | 1stejevac    |              |                               |
| Antić Dobrica             | 28( )60: 1147               | 28.09.19 | 60        | Srbija, Niš | Srpsko    | Paligra      | ce           |              |                               |
| Antić Dragiša             | 02( )7( )0058               | 02.01.19 | 70        | Srbija, Niš | Srpsko    | - 10         | ce           |              | Reviri - sekcije              |
| Antić Miroslav            | () 1073( 18                 | 03.08.19 | 40        | Srboja, Niš | Srpsko    | Paligra      | ce           |              | 🕑 - 🦳 Revir1                  |
| Antić Stojan              | f 0f 287 0f 5               | 16.01.19 | 28        | Srbija, Niš | Srpsko    | Bul.Len      |              |              | Revir2                        |
| Aran∂elović Goran<br>∢    | ()995/30()<br>[]]           | 09 09 19 | 75        | Srhiia Nič  | Srnsko    | Gornii I     | Mateievar    | •            | Revir3     Revir4             |
| Izmeni F9 Dodaj F10 Uklon | i F11 🖷 Stampaj             |          | Izmeni F  | 9 Dodaj F10 | Ukloni F1 | 1 🚔 Stampaj  |              | stavki: 42   | Brevirs                       |
| Sezona Karta              |                             |          | Lovna doz | zvola Da    | tum_od    | Datum_do     | Sezona       | Vrsta Izda   | Revito                        |
| 2015/2016 310388          |                             |          | 02973     | 29.0        | 1.2017    | 29.01.2017   | 2016/2017    | 3            |                               |
| 2016/2017 388248          |                             |          | 02792     | 22.0        | 1.2017    | 22.01.2017   | 2016/2017    | 3 =          |                               |
|                           |                             |          | 02624     | 15.0        | 1.2017    | 15.01.2017   | 2016/2017    | 3            |                               |
|                           |                             |          | 02459     | 08.0        | 1.2017    | 08.01.2017   | 2016/2017    | 3            |                               |
|                           |                             |          | 02312     | 01.0        | 1.2017    | 01.01.2017   | 2016/2017    | 3            |                               |
|                           |                             |          | 02142     | 25.1        | 2.2016    | 25.12.2016   | 2016/2017    | 3            |                               |
|                           |                             |          | 01976     | 18.1        | 2.2016    | 18.12.2016   | 2016/2017    | 3            |                               |
|                           |                             |          | 01679     | 11.1        | 2.2016    | 11.12.2016   | 2016/2017    | 3            |                               |
|                           |                             |          | 01640     | 04.1        | 2.2016    | 04.12.2016   | 2016/2017    | 3            | Prikaži 🔘                     |
|                           |                             |          | 01479     | 27.1        | 1.2016    | 27.11.2016   | 2016/2017    | 3            |                               |

sl.1

Omogućena je laka promena svih podataka o lovcu kao i unos novih lovaca. Moguće je automatsko prebacivanje podataka, ako ih korisnik ima u nekom drugom(digitalnom) formatu.

| Promena podat<br>Na ovom<br>ne sme s                                                            | <b>aka</b><br>mestu menjate podatke o korisniku - lovcu.<br>e ponavljati! | JMBG ko                    | risnika je jed                          | linstven i 🛛                                |
|-------------------------------------------------------------------------------------------------|---------------------------------------------------------------------------|----------------------------|-----------------------------------------|---------------------------------------------|
|                                                                                                 | Ime i prezime: Andrić Milijana                                            |                            |                                         |                                             |
| Revir i sekcija:                                                                                | Revir2                                                                    | JMBG:                      | 000000000000000000000000000000000000000 | xx                                          |
|                                                                                                 | SEKCIJA GORNJI KOMREN                                                     | LK:                        |                                         |                                             |
| Opis                                                                                            |                                                                           | Pasoš:                     |                                         |                                             |
|                                                                                                 |                                                                           |                            | Dat. rodi :                             | 31.01.2940                                  |
|                                                                                                 |                                                                           |                            |                                         |                                             |
|                                                                                                 |                                                                           |                            | Pol                                     | muški                                       |
|                                                                                                 |                                                                           | Dr                         | Pol:                                    | muški<br>Srpsko                             |
| Država masta i j                                                                                | n žtina rodionia:                                                         | Dr                         | Pol:<br>žavljanstvo:                    | muški<br>Srpsko                             |
| Država, mesto i (<br>Srbija, Niš                                                                | opština rodjenja:                                                         | Dr                         | Pol:<br>žavljanstvo:                    | muški<br>Srpsko                             |
| Država, mesto i (<br>Srbija, Niš<br>Država, mesto i a                                           | opština rodjenja:<br>adresa prebivališta:                                 | Dr                         | Pol:<br>žavljanstvo:                    | muški -<br>Srpsko                           |
| Država, mesto i (<br>Srbija, Niš<br>Država, mesto i a<br>IOhridsk                               | opština rodjenja:<br>adresa prebivališta:<br>ka 25a                       | Dr                         | Pol:<br>žavljanstvo:                    | muški - · · · · · · · · · · · · · · · · · · |
| Država, mesto i (<br>Srbija, Niš<br>Država, mesto i a<br>I Ohridsk                              | opština rodjenja:<br>adresa prebivališta:<br>ca 25a                       | Dr<br>Telefon:             | Pol:<br>žavljanstvo:<br>018/45          | muški Srpsko                                |
| Država, mesto i (<br>Srbija, Niš<br>Država, mesto i a<br>Ohridsk<br>Oružni list:                | opština rodjenja:<br>adresa prebivališta:<br>ka 25a<br>36082              | Dr<br>Telefon:<br>Kalibar: | Pol:<br>žavljanstvo:<br>018/4 <u></u>   | muški Srpsko                                |
| Država, mesto i (<br>Srbija, Niš<br>Država, mesto i i<br>Orida<br>Oružni list:<br>Lovacki isnit | opština rodjenja:<br>adresa prebivališta:<br>ca 25a<br>                   | Dr<br>Telefon:<br>Kalibar: | Pol:<br>žavljanstvo:<br>018/45<br>12    | muški · · · · · · · · · · · · · · · · · · · |
| Država, mesto i i<br>Srbija, Niš<br>Država, mesto i i<br>Oružni list:<br>Lovacki ispit          | opština rodjenja:<br>adresa prebivališta:<br>ca 25a<br>36082              | Dr<br>Telefon:<br>Kalibar: | Pol:<br>žavljanstvo:<br>018/45<br>12    | muški · · · · · · · · · · · · · · · · · · · |

Odabirom lovca, na ekranu se pokazuje istorija njegovih lovnih karata i dozvola sa sezonama, periodom važenja i datumom izdavanja. Pojedinačni unešeni podaci o lovcu pored evidencije članstva datog lovca takođe se koriste za popunjavanje svih bitnih obrazaca koji se sada nalaze u digitalnom obliku (Zahtev za dobijanje lovne karte, dozvola za lov i sl) tako da je prilikom izdavanja istih potrebna samo overa potpisom čime se višestruko skraćuje vreme izdavanja istih.

Nakon izmirenih obaveza člana za datu lovnu sezonu (plaćanje članarine i lovne karte) odabirom lovca proveravaju se prvo lični podaci a zatim se dodavanjem tekuće lovne sezone za datog lovca formira i zahtev za dobijanje lovne karte koji samo treba odštampati i potpisati jer se svi zahtevani podaci već nalaze na njemu.

ЗАХТЕВ ЗА ДОБИ ЈАЊЕ ЛОВНЕ КАРТЕ

|                                                                                                    | •                                                                                                    |
|----------------------------------------------------------------------------------------------------|----------------------------------------------------------------------------------------------------|
| да ми, у ловној <b>2015/2016</b> г                                                                                                    | години, одобри добијање: (1.) Годишње ловне карте 2. Месечне ловне кар<br>(заокружити број испред ловне карте за коју се тражи дозвол                                                                                                    |
| Лични подаци подносиоца з                                                                                                    | ахтева                                                                                                    |
| Име и презиме:                                                                                                    | sicksi Tor isliv                                                                                                    |
| ЭМБГ:                                                                                                    | <pre>() &amp; ( ) = ( ) = (</pre> |
| Регистарски број ЛК:                                                                                                    |                                                                                                    |
| Број пасоша:                                                                                                    |                                                                                                    |
| Држављанство:                                                                                                    | SRJ                                                                                                    |
| Пол:                                                                                                    | мушки                                                                                                    |
| Датум рођења:                                                                                                    | 63.63.1303                                                                                                    |
| Место рођења:                                                                                                    |                                                                                                    |
|                                                                                                    |                                                                                                    |
| Пребивалиште и адреса стана:                                                                                                    | Berčinac                                                                                                    |
|                                                                                                    |                                                                                                    |
| Контакт телефон:                                                                                                    |                                                                                                    |
| 2. Уз захтев прилажем дока                                                                                                    | з о испуњености услова за добијање ловне карте у складу са Законом                                                                                                    |
| дивљачи и ловству: (фотоко<br>изучавало предмет из област                                                                                  | пија диппоме за лице које је стекло диппому средње или високе шкопе у којој ј<br>и повства):<br>                                                                                                    |
|                                                                                                    |                                                                                                    |
| <ol> <li>Уз захтев прилажем дока<br/>дивљачи и повству: (фоток<br/>за иностраног повца и потврд<br/>повостајем заштићене дивљач</li> </ol> | аз о испуњености услова за добијање ловне карте у складу са Законом<br>пија докумета матичке државе о оспособљености и истуњености услова за п<br>а оспашљење тристичка гаснецје преко које се иностраном ловцу организује п<br>и на теритрији Републике Србије):                                                                                                    |
|                                                                                                    |                                                                                                    |
| <ol> <li>Уз захтев за добијање лов<br/>за уплату јавних прихода.</li> </ol>                                                                | не карте прилажем доказ о уплати накнаде за ловну карту на рачун прописа                                                                                                    |
|                                                                                                    | Датум подношења захтева 13.12.2018                                                                                                    |
|                                                                                                    |                                                                                                    |
|                                                                                                    |                                                                                                    |
|                                                                                                    | MD                                                                                                    |

# sl. 3

sl. 5

Kada se pozicioniramo na određenog lovca omogućava nam da jednim pogledom imamo uvid u lične (matične) podatke lovca ime, prezime, jmbg, adresa, telefon i sl. kao i podatke vezane za lov – kalibar oružja, broj lovne karte po lovnim sezonama i osnovni prikaz dozvola za lov tj. za koju vrstu divljači je uzimana dozvola za lov, datum lova i u slučaju odstrela šta je odstreljeno i broj evidencione markice odstrela. Za detaljnije podatke omogućen je pojedinačni pregled svake dozvole (vođa grupe, članovi grupe, vrsta divljači, zborno mesto – teren za lov).

| 8                       |                                  | a factor          |                | _             |                 |            |       |        |            |             |        |            |
|-------------------------|----------------------------------|-------------------|----------------|---------------|-----------------|------------|-------|--------|------------|-------------|--------|------------|
| 💼 Sezone 🛛 💼 Vrste Iova | a 🛛 🙀 Zborna mesta               | 💼 Vrste životinja | 💼 Vremena Iova | Markice       | Ostale obrade   |            |       |        |            |             |        |            |
| 🔞 Pregled dozvola 🔞 P   | regled lovaca                    |                   |                |               |                 |            |       |        |            |             |        |            |
| Izmeni F9 Dodaj F10 Uk  | loni F11   Reviri - sek          | tije              |                |               |                 |            |       |        |            |             |        | stavki: 1  |
| Ime i prezime           | JMBG                             | LK                | Pasos          |               | Datum rodjenja  | Mesto      |       | Drz    | avljanstvo | Prebivalist | e      |            |
| Aleksić Tomislav        | 010.13575.071                    |                   |                |               | 08.05.1935      |            |       | SRJ    |            | Berčinac    |        |            |
| Andrejić Dušan          | 0075 1073 1073                   |                   |                |               | 15.09.1980      | Srbija, Ni | š     | Srps   | iko        | Di          | e 67   |            |
| Andrić Milija           | I 1942 BC 1-                     |                   |                |               | 31.01.1942      | Srbija, Ni | š     | Srps   | iko        | в.          | dska 2 | 5a         |
| Andrić Radosav          | 20015 (STB0111)                  |                   |                |               | 20.08.1955      | Srbija, Ni | š     | Srps   | iko        | B.I         | omira  | Sumarca 25 |
| Andrić Slaviša          | 1 30B: 0775 107 5                |                   |                |               | 23.03.1967      | Srbija, Ni | š     | Srps   | iko        | Br          | hridsk | a 25a      |
| Andrijević Svetislav    |                                  |                   |                |               | 02.01.1949      | Srbija, Ni | š     | Srps   | iko        | La          |        |            |
| Antanasijević Đorđe     | 150 7 30                         |                   |                |               | 15.06.1957      |            |       | SRJ    |            | Ко          | 18     |            |
| Antić Bojan             | ି703€7 <u>7</u> .16 <sup>™</sup> |                   |                |               | 07.01.1980      |            |       | SRJ    |            | Do          | wac    |            |
| Antić Dobrica           | 200.0007.0107                    |                   |                |               | 28.09.1960      | Srbija, Ni | š     | Srps   | ko         | Pa          |        |            |
| Antić Dragiša           | 020                              |                   |                |               | 02.01.1970      | Srbija, Ni | š     | Srps   | ko         | Pa          |        |            |
| Antić Miroslav          | 030 (9.1.130.)2                  |                   |                |               | 03.08.1940      | Srboja, N  | iš    | Srps   | iko        | Pa          |        |            |
| Antić Stojan            | 1 30.1 3871 301 1                |                   |                |               | 16.01.1928      | Srbija, Ni | š     | Srps   | iko        | Bu          | 1/12   |            |
| Aranđelović Goran<br>∢  | 1.91.99.57 (July 1               | m                 |                |               | 09.09.1975      | Srhiia Ni  | ž     | Srns   | iko.       | Gornii Mat  | eievar |            |
| Izmeni F9 Dodaj F10 Uk  | loni F11 📇 Stampaj               |                   | Izmeni F9 Dod  | aj F10 Ukloni | i F11 🚔 Stampaj |            |       |        |            |             |        | stavk      |
| Sezona Karta            |                                  |                   | Lovna dozvola  | Datum_od      | Datum_do        | Sezona     | Vrsta | Izdata | Markice    | Vracena     | Psi    | Status     |
| 2015/2016 325644        |                                  |                   | 03018          | 05.02.2017    | 05.02.2017      | 2016/2017  | 4     |        |            |             |        | члан груп  |
| 2016/2017 404807        |                                  |                   | 02979          | 29.01.2017    | 29.01.2017      | 2016/2017  | 3     |        |            |             |        | члан груп  |
|                         |                                  |                   | 02816          | 22.01.2017    | 22.01.2017      | 2016/2017  | 3     |        |            |             |        | члан груп  |
|                         |                                  |                   | 02671          | 15.01.2017    | 15.01.2017      | 2016/2017  | 3     |        |            |             |        | члан груп  |
|                         |                                  |                   | 02359          | 08.01.2017    | 08.01.2017      | 2016/2017  | 3     |        |            |             |        | члан груп  |
|                         |                                  |                   | 02338          | 01.01.2017    | 01.01.2017      | 2016/2017  | 3     |        |            |             |        | члан груп  |
|                         |                                  |                   | 02154          | 25.12.2016    | 25.12.2016      | 2016/2017  | 3     |        |            |             |        | члан груп  |
|                         |                                  |                   | 01984          | 18.12.2016    | 18.12.2016      | 2016/2017  | 3     |        |            |             |        | члан груп  |
|                         |                                  |                   | 01812          | 11.12.2016    | 11.12.2016      | 2016/2017  | 3     |        |            |             |        | члан груп  |
|                         |                                  |                   | 01643          | 04.12.2016    | 04.12.2016      | 2016/2017  | 3     |        |            |             |        | члан груп- |

#### 2. Izdavanje i pregled dozvola za lov

Uz kreiranu bazu lovaca (baza članova udruženja) sa lovnim kartama izdavanje propratnica za lov je svedeno na par "klika" mišem.

|                   |               | -                  |                   |                  |                          | Rambor - B | er 6897 - 1 | in. Build |            | 3 X         |
|-------------------|---------------|--------------------|-------------------|------------------|--------------------------|------------|-------------|-----------|------------|-------------|
| Gezone G          | Vrste lova    | 🛱 Zborna mesta 🛛 👔 | Vrste životinja   | 📊 Vremena lova   | Markice Ostale obrade    |            |             |           |            |             |
| C Pregled doz     | vola 🐻 Pred   | gled lovaca        |                   | <u> </u>         |                          |            |             |           |            | 4 Þ ×       |
| Izmeni F9 Dod     | aj F10 Ukloni | F11 🚔 Stampa Pres  | gled dozvola na o | dan - Ц          |                          |            |             | 2016/2017 | <b>▼</b> 5 | tavki: 3189 |
| id dozvole lov    | Datum od      | Datum do           | Vrsta             | ZM               | Izdata VremeLova         | Markice    | Vracena     | Psi       |            |             |
| 03193             | 26.02.2017    | 26.02.2017         | 4                 | Supovački most   | 24.02.2017 06.00 - 17.00 |            |             |           |            |             |
| 03192             | 26.02.2017    | 26.02.2017         | 4                 | Ciganski ključ   | 22.02.2017 06.00 - 17.00 |            |             |           | -          |             |
| 03191             | 26.02.2017    | 26.02.2017         | 4                 | Lalinski most    | 22.02.2017 06.00 - 17.00 |            |             |           | -          |             |
| 03190             | 27.02.2016    | 27.02.2016         | 4                 | Lalinski most    | 22.02.2017 06.00 - 17.00 |            |             |           |            |             |
| 03189             | 26.02.2017    | 26.02.2017         | 4                 | Ciganski ključ   | 21.02.2017 06.00 - 17.00 |            |             |           |            |             |
| 03188             | 26.02.2017    | 26.02.2017         | 4                 | Ciganski ključ   | 21.02.2017 06.00 - 17.00 |            |             |           |            |             |
| 03187             | 26.02.2017    | 26.02.2017         | 4                 | Donja Trnava     | 21.02.2017 06.00 - 17.00 |            |             |           |            |             |
| 03186             | 26.02.2017    | 26.02.2017         | 4                 | Batušinačke bare | 21.02.2017 06.00 - 17.00 |            |             |           |            |             |
| 03185             | 26.02.2017    | 26.02.2017         | 4                 | Konjički klub    | 21.02.2017 06.00 - 17.00 |            |             |           |            |             |
| 03184             | 26.02.2017    | 26.02.2017         | 4                 | Lalinski most    | 21.02.2017 06.00 - 17.00 |            |             |           | _          |             |
| 03183             | 23.02.2017    | 23.02.2017         | 4                 | Lalinski most    | 21.02.2017 06.00 - 17.00 |            |             |           | -          |             |
| 03182             | 26.02.2017    | 26.02.2017         | 4                 | Ciganski ključ   | 21.02.2017 06.00 - 17.00 |            |             |           |            |             |
| 03181             | 26.02.2017    | 26.02.2017         | 4                 | Lalinski most    | 21.02.2017 06.00 - 17.00 |            |             |           | -          | -           |
|                   |               |                    |                   |                  |                          |            | [mm]        | 01        | Kalibaa    | Vedie       |
| Stanković Mirocla |               |                    |                   |                  |                          |            |             | 00        | A 12       | vouja       |
| Stanković Čaclav  |               |                    |                   |                  |                          |            |             | 24        | 4 12       | <b>V</b>    |
| Patričević Ivan   |               |                    |                   |                  | ·                        |            |             | 26/       | 12         |             |
| Miladinović Mihai | 0             |                    |                   | <b>(</b> 4       | <b>_</b>                 |            |             | 15/       | 12         |             |
| lovanović Mirosla | ,             |                    |                   |                  |                          |            |             | 37        | 12         |             |
|                   |               |                    |                   |                  |                          |            |             | 57656     | 12         |             |
|                   |               |                    |                   |                  |                          |            |             |           |            |             |
|                   |               |                    |                   |                  |                          |            |             |           |            |             |
|                   |               |                    |                   |                  |                          |            |             |           |            |             |
|                   |               |                    |                   |                  |                          |            |             |           |            |             |
|                   |               |                    |                   |                  |                          |            |             |           |            |             |

sl.6

Evidencija dozvola organizovana po sezonama sa periodom važenja. Uz svakog lovca postoji u prikazu i grupa lovaca na dozvoli. Na sl. 6 je brojem 1 označen meni za pregled dozvola i ovlašćenja za zadati dan. Odabirom ovog menija dobijate pregled kao na sl.7.

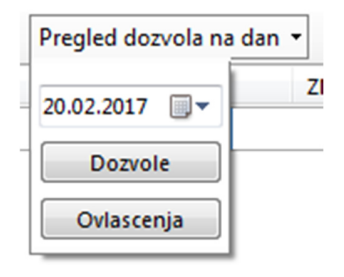

sl. 7

Prilikom kreiranja nove dozvole aplikacija vodi računa o zauzetosti lovaca za odabrani period i onemogućava duplo izdavanje dozola za isti vremenski period. Na sl. 8 prikazana je forma za kreiranje dozvole. Posebno su obojeni lovci koji se već nalaze na dozvolama(deo sa oznakom 1). Lovce možete filtrirati i birati samo one koji su vratili prethodne dozvolee, samo slobodne, po delu prezimena i imena. Klikom na dugme za prebacivanje lovca na dozvlu(>>) aplikacija automatski prebacuje lovca na dozvolu, ali "povlači" i lovce koji su prethodni put zajedno lovili sa odabranim lovcem, zbog običaja da se grupe u kojima love ponavljaju. Ukoliko niste zadovoljni ovim sastavom grupe u delu na sl. 8 označenom brojem 2, možete se kretati kroz istoriju sezona i odabrati drugi sastav grupe.

| Samo sa vracenim do:<br>Lovci:<br>PIme<br>Andrić Milija<br>Andrić Radosav<br>Andrić Slaviša | Sezona:         | 2016/2017<br>D6.12.2018 (<br>Samo slobodni lovo<br>Dozvola za lov | •<br>i |    |                        | Broj doku<br>V<br>V | menta:<br>′aži od: 2<br>′aži do: 2 | 03194<br>6.02.2017<br>6.02.2017 |
|---------------------------------------------------------------------------------------------|-----------------|-------------------------------------------------------------------|--------|----|------------------------|---------------------|------------------------------------|---------------------------------|
| Samo sa vracenim do:<br>Lovci:<br>PIme<br>Andrić Milija<br>Andrić Radosav<br>Andrić Slaviša | Izdata:         | 06.12.2018 [<br>Samo slobodni lovo<br>Dozvola za lov              | i 🗌    |    |                        | v                   | <sup>v</sup> ažiod: 2<br>važido: 2 | 6.02.2017                       |
| Samo sa vracenim do:<br>Lovci:<br>PIme<br>Andrić Milija<br>Andrić Radosav<br>Andrić Slaviša | Karta<br>388248 | Samo slobodni lovo                                                | i      |    |                        | v                   | aži do: 2                          | 6.02.2017                       |
| Samo sa vracenim do:<br>Lovci:<br>PIme<br>Andrić Milija<br>Andrić Radosav<br>Andrić Slaviša | Karta<br>388248 | Samo slobodni lovo<br>Dozvola za lov                              | i 📃    |    |                        | v                   | aži do: 2                          | 6.02.2017                       |
| Lovci:<br>PIme<br>Andrić Milija<br>Andrić Radosav<br>Andrić Slaviša                         | Karta<br>388248 | Dozvola za lov                                                    |        |    |                        |                     |                                    |                                 |
| PIme<br>Andrić Milija<br>Andrić Radosav<br>Andrić Slaviša                                   | Karta<br>388248 | Dozvola za lov                                                    |        |    | 2015/                  | /2016 dozvola       | br. 02860                          | lovaca 3(5)                     |
| Andrić Milija<br>Andrić Radosav<br>Andrić Slaviša                                           | 388248          | 00000                                                             | -      | >> | Lovac                  | OL                  | Kal                                | ibar V                          |
| Andrić Radosav<br>Andrić Slaviša                                                            | 39/6/0          | 00000                                                             |        |    | Antić Dragiša          | 3(                  | 12                                 |                                 |
| Andrić Slaviša <u>L</u>                                                                     | 554040          | 00000                                                             | _      |    | Antić Dobrica          | 17                  | 1 12                               | ົ                               |
| Andrijević Svetislav                                                                        | 388247          | 00000                                                             |        |    | Antić Miroslav         | 34                  | u                                  | <u> </u>                        |
| , and gette streaman                                                                        | 388261          | 03160                                                             |        |    | Stojanović Goran       | 35                  | 12                                 |                                 |
| Antić Dobrica                                                                               | 404807          | 00000                                                             |        |    |                        |                     |                                    |                                 |
| Antić Dragiša                                                                               | 388239          | 00000                                                             |        |    |                        |                     |                                    |                                 |
| Antić Miroslav                                                                              | 395783          | 00000                                                             |        |    |                        |                     |                                    |                                 |
| Antić Stojan                                                                                | 345740          | 00000                                                             |        |    |                        |                     |                                    |                                 |
| Aranđelović Goran                                                                           | 394618          | 00000                                                             |        |    |                        |                     | Lovac                              | je vratio do                    |
| Aranđelović Jovan                                                                           | 345790          | 03193                                                             |        |    |                        |                     | алькии                             | _                               |
| Aranđelović Zoran                                                                           | 345791          | 03193                                                             |        |    | пр: прядозволя зяло    | ю сипте диг         | блани                              |                                 |
| Arsić Miloš                                                                                 | 385265          | 00000                                                             |        |    | Opis                   |                     |                                    | Kor                             |
| Arsić Milutin                                                                               | 344714          | 03169                                                             |        |    | Divlja patka - gluvara |                     |                                    |                                 |
| Avramović Bratislav                                                                         | 386480          | 03162                                                             |        |    | Divlja patka - kržulja |                     |                                    | 9                               |
| Avramović Novica                                                                            | 344757          | 00000                                                             |        |    | Golub grivnaš          |                     |                                    | J                               |
| Bejić Damir                                                                                 | 385295          | 00000                                                             |        |    | Predatori - vuk, šakal |                     |                                    |                                 |
| Blagojević Dragan                                                                           | 395771          | 00000                                                             |        |    |                        |                     |                                    |                                 |
| Blagojević Igor                                                                             | 394611          | 00000                                                             |        |    |                        |                     |                                    |                                 |
| Blagojević Jovan                                                                            | 394636          | 00000                                                             | -      |    | <u>دی</u>              |                     |                                    |                                 |
| Psi:                                                                                        |                 |                                                                   |        |    |                        |                     |                                    |                                 |
| Markice: X DS SRB-2016/201                                                                  | 7 003380        | K ds srb 2016/2017 0                                              | 0227   | 4  |                        |                     |                                    |                                 |
| Vreme Joya: 06.00 - 17.00                                                                   |                 | C                                                                 | -      |    | Batušinačke bare       |                     |                                    |                                 |

sl.8

U delu označenom sa 3, birate jedan od "tipova" lova(predefinisana vrednost o kojoj će biti više reči kasnije). Svaki tip lova dolazi sa predefinisanim brojem lovine za odstrel. Ovaj broj možete pojedinačno menjati ili se uvek, klikom na dugme "…" vratiti na osnovne vrednosti. Delovi 4, 5 i 6 odnose se na odabira markica, vremena i mesta lova. Treba napomenuti da aplikacija "pamti" vaš izbor i nudi vam ga prilikom kreiranja naredne dozvole. Npr. ako izaberete period važenja dozole u opsegu od 01.10.2018 do 02.10.2018, aplikacija će na dalje da vam "nudi" taj period.

Aplikacija takođe ne dozvoljava mogućnost da dozvolu(isto važi i za ostale opcije) snimite, ukoliko niste popunili neophodne podatke. Tek tada, npr. na sl.8, dugme "Snimi" postaje aktivno. Tek kada snimite dugme "Dozvola" i "Ovlasćenje" postaju aktivna i možete da štampate, itd....Dozvole možete da štampate ili izvezete u više ponuđenih formata.

U delu <SEZONA> naznačene su lovne sezone (npr. 2016/17, 2017/18...) čime je prilikom pregleda izdatih dozvola moguć odabir za koju lovnu sezonu želimo da imamo uvid.

Deo <VRSTE LOVA> odnosi se na tip dozvole (Dozvola za lov krupne divljači, sitne divljači, pojedinačni lov, grupni lov...) i moguće je ubaciti neograničen broj dozvola za svaku vrstu lova bez ograničenja u vrsti divljači.

Deo <ZBORNA MESTA> odnosi se na terene tj. polazna mesta prilikom izdavanja dozvola za lov i unosi se i menja za svaki tip dozvole bez ograničenja. U delu <VRSTE ŽIVOTINJA> date su tj. unose se vrste divljači za lov predviđene GPGL-om za odstrel pojedinačno po vrsti (tipu) dozvole za lov (krupna divljač, sitna divljač, predatori...).

U delu <VREME LOVA> unosi se vreme lova (od – do) takođe bez ograničenja dok je deo <MARKICE> predviđen za unos dobijenih odstrelnih markica za datu sezonu lova.

Da bi aplikacija olakšala vaš rad i unos podataka svela na prost izbor uveli smo pojam predefinisanih vrednosti. Unesete ih jednom a koristite u opcijama programa.

| 📑 Tip | oovi dozvola                                              |          |          | - 🗆        | : |
|-------|-----------------------------------------------------------|----------|----------|------------|---|
| Tip   | Opis                                                      | Izvestaj | BrojDana | BrojLovaca |   |
| 0     | bilo sta                                                  | 1        | 1        | 3          |   |
| 1     | ДОЗВОЛА ЗА ЛОВ СИТНЕ ДИВЉАЧИ                              | 1        | 1        | 3          |   |
| 2     | ДОЗВОЛА ЗА ЛОВ СИТНЕ ДИВЉАЧИ                              | 1        | 1        | 3          |   |
| 3     | ДОЗВОЛА ЗА ГРУПНИ ЛОВ ДИВЉИХ СВИЊА, ВУКА, ШАКАЛА И ЛИСИЦЕ | 1        | 1        | 3          |   |
| 4     | ДОЗВОЛА ЗА ЛОВ СИТНЕ ДИВЉАЧИ                              | 1        | 1        | 3          |   |
| 5     | ДОЗВОЛА ЗА ЛОВ СИТНЕ ДИВЉАЧИ                              | 1        | 1        | 3          |   |
| 6     | ДОЗВОЛА ЗА ЛОВ КРУПНЕ ДИВЉАЧИ, ВУКА, ШАКАЛА И ЛИСИЦЕ      | 2        | 10       | 1          |   |

Kolona "Izvestaj" se odnosi na vrstu Iova i dozvola. Za vrednost 2 dozvola ce sadrzati kolone o polu, starosnoj strukturi i trofejnoj vrednosti. Za vrednost 1 u dozvoli ce biti samo kolona 'Broj jedinki'

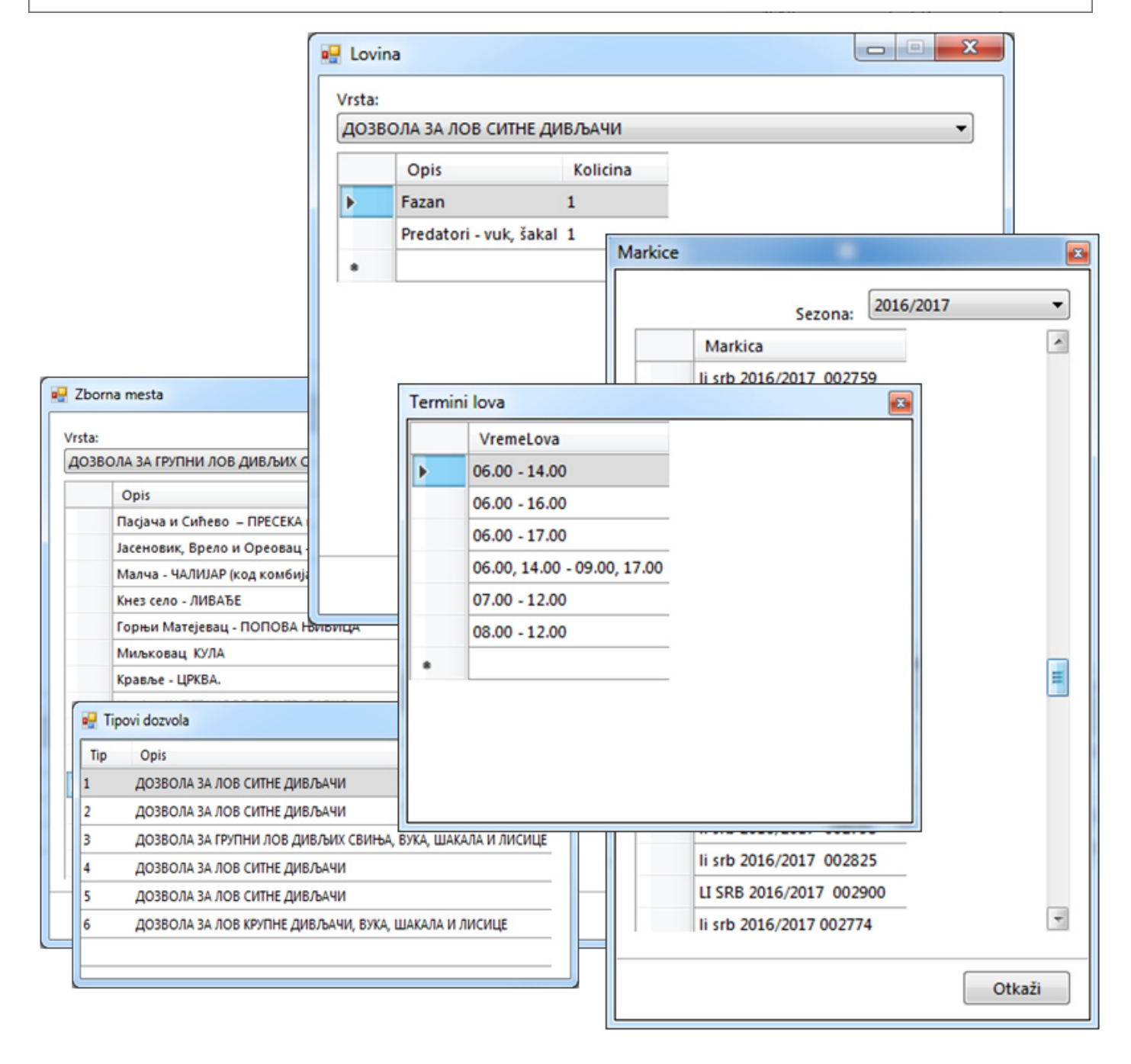

SVI OVI PODACI POTREBNI SU TJ. ZAHTEVANI SU PRILIKOM IZDAVANJA DOZVOLA ZA LOV I IZVEŠTAJA O IZVRŠENOM LOVU TAKO DA JEDNOM NAPRAVLJENA BAZA VIŠESTRUKO SKRAĆUJE VREME IZDAVANJA DOZVOLA GDE VIŠE NEMA RUČNOG UPISIVANJA BILO KOG PODATAKA SEM OVERE (PEČAT, POTPIS) IZDATE DOZVOLE.

Na sl.5 posebno su obojeni lovci koji su "zauzeti" tj koji se već nalaze na nekoj prijavi za taj dan (deo sa oznakom 1). Lovce možete tražiti tj. filtrirati višestruko – samo slobodni lovci, samo lovci sa vraćenim dozvolama ili direktno po imenu i prezimenu ili po broju lovne karte. Prilikom izrade dozvole prvo se traži i bira lice – lovac vođa grupe i klikom na dugme za prebacivanje lovca na dozvolu (>>) aplikacija automatski prebacuje lovca na dozvolu (sl.8 deo označen br.2). Prilikom odabira vođe grupe aplikacija će automatski "povući" i lovce članove grupe koji su se nalazili na prethodno izdatom dozvolom sa istim vođom grupe zbog običaja da se grupe lovaca ponavljaju. Ukoliko niste zadovoljni ovim sastavom grupe u delu na sl.8 označenim br.2 možete se kretati kroz istoriju sezona i odabrati drugi sastav (...).

U delu označenim brojem 3 na sl.8, birate jedan od "tipova" lova tj dozvola za lov (koji ste ranije uneli u okviru pripreme aplikacije za izdavanje dozvola – sezona, tip, markice, vrsta lova...). Svaki tip lova odnosno dozvole za lov dolazi sa prethodno definisanom vrstom divljači koja se lovi (npr. fazan, zec, divlja patka, divlja svinja i sl.) i dozvoljenim brojem jedinki za odstrel po grupi tj. dozvoli. Ovaj broj možete pojedinačno menjati ili se uvek, klikom na dugme (...) vratite na osnovne vrednosti.

Delovi označeni brojevima 4, 5 i 6 na sl.5 odnose se na odabir odstrelnih markica, vremena i mesta lova. Treba napomenuti da aplikacija "pamti" vaš izbor tipa dozvole i vremena lova i nudi vam ga prilikom kreiranja naredne dozvole. Npr. – ako za period "važenja" dozvole izaberete 01.10.2018, aplikacija će pri svakoj sledećoj dozvoli nuditi taj period do njegove promene.

Aplikacija takođene nedozvoljava mogućnost da dozvolu snimite (što važi i za ostale opcije) ukoliko niste popunili **neophodne** podatke – tek tada dugme <Snimi> (sl.8) postaje aktivno.

U prikazanoj formi aplikacije postoji i dugme <Ovlašćenje> koje, ukoliko želite, automatski povlači izjavu - ovlašćenje vođe grupe na datoj dozvoli koje je onda potrebno samo odštampati i dati lovcu na potpis.

|                            |                                                                      |                   |                   |                         | Ì                                   |
|----------------------------|----------------------------------------------------------------------|-------------------|-------------------|-------------------------|-------------------------------------|
| НАЗИВ ЛОВИЦ<br>КОРИСНИК ЛО | ита: <b>"нишава"</b><br>Эвишта: <b>л.у. "ниш"</b>                    |                   |                   |                         | Образац бро ј <sup>5</sup><br>00001 |
| доз                        | ВОЛА ЗА ЛОВ КРУПНЕ ДИВ                                               | љачи, ву          | ка, шак           | АЛА И Л                 | ИСИЦЕ                               |
| Ловцу                      | wići jar                                                             | из <u>nas</u>     | .9.maj,           |                         | na 67                               |
| Регистарскиб               | број ловне карте: 452                                                | 261               | ; Врста           | ловне карте:            | Годишња/Месе                        |
| Encioner                   |                                                                      | Kasufaa aa        |                   |                         |                                     |
| врој оружног               | листа: 35                                                            | калиоар ло        | вачког оружј      | d:                      |                                     |
| дозвољава се               | а лови следећу врсту дивљачи:                                        |                   |                   | Testeine                |                                     |
| Ред. бр.                   | Врстадивљачи                                                         | Пол               | Старосна<br>класа | вредност<br>(kg. g. cm) | Бројјединки                         |
| 1.                         | Шакал                                                                |                   |                   |                         | 1                                   |
| 2.                         | Вук                                                                  |                   |                   |                         | 1                                   |
| 3.                         | Лисица                                                               |                   |                   |                         | 3                                   |
| 4.                         |                                                                      |                   |                   |                         |                                     |
| 5.                         |                                                                      |                   |                   |                         |                                     |
| 6.                         | 1                                                                    |                   |                   |                         |                                     |
| Бројеви марки              | ица за обележавање одстрељене дивљачи                                | пре померања с    | а места одст      | рела које се з          | адужују:                            |
|                            |                                                                      |                   |                   |                         |                                     |
|                            |                                                                      |                   |                   |                         | DCT (                               |
| Лов дивљачи                | врши се у складу са одредоама закона с                               | о дивљачи и лов   | ству (Служ        | рени гласник            | РС, број 18/10) и                   |
| Извршених пр               | описа за спровођење Закона.<br>Ни пратилац у пову својим потрисом по | mentivie na cv c  |                   |                         |                                     |
|                            |                                                                      |                   |                   |                         |                                     |
|                            | чи изорностные у урганизованоу и реали                               | sound not see     | menon ipaja       |                         | рана спурности у                    |
| лову, начино               | м коришпења објеката у лову, поступањем                              | са уловљеном и    | т угинулом д      | ивљачи и ње             | ним деловима, као                   |
| и са ценама о              | дтрела дивљачи, меса одстрељене дивља                                | чи и услуга у лов | y.                |                         |                                     |
| Дозвола за ло              | ов важи до: 29.07.2017                                               |                   |                   |                         |                                     |
|                            | "ДОБАІ                                                               | Р ПОГЛЕД"         |                   |                         |                                     |
| -                          | 29.07.2017                                                           |                   |                   |                         |                                     |

Evidencija dozvola organizovana je po sezonama sa periodom važenja. Pri pregledu dozvola kroz aplikaciju "skrolovanjem", pozicioniranjem na određenu dozvolu dat je prikaz za kaji period važi dozvola. tip dozvole odn. vrste divljači koja se lovi, teren - zborno mesto i vreme lova kao i kada je (kod datuma) dozvola izdata. Takođe ukoliko je dozvola zadužena odstrelnom markicom, broj markice sa naznakom divljači je takođe vidljiv. U donjem delu prikaza mogu se videti pojedinačni članovi grupe tj. lovci koji čine grupu na datoj dozvoli.

Prilikom izrade dozvole sama aplikacija onemogućava , osim ako nije u pritanju pojedinačni lov, izdavanje dozvole sa manje od 3 člana – lovca kako je i Zakonom o divljači i lovstvu predviđeno.

Pored pojedinačnog pregleda dozvola moguća je i opcija <Pregleda dozvola na dan> gde se nakon odabira dana daje pregled (uz mogućnost štampe istoizdatih dozvola za taj dan po vođi grupe i tipu dozvole.

## 3. Evidencija nevraćenih dozvola

| Vrsta:       | Nevracena dozvola   O6.12.2018                                    |
|--------------|-------------------------------------------------------------------|
| Razlog:      | Status: Nevracene 🔻                                               |
| id_doz PIme  | Vrsta Izdata Vracena Br. prijava Aktivne                          |
| 03193 Gagu   |                                                                   |
| 03192 Ristic |                                                                   |
| 03191 Đorđ   | Main Report                                                       |
| 03190 Đorđ   | Í I                                                               |
| 03189 Mark   | Ловачко удружење "Ниш"                                            |
| 03188 Stanl  | Ниш, Обилићев Венац 41                                            |
| 03187 Stefa  |                                                                   |
| 03186 Bogo   | ПРИЈАВА                                                           |
| 03185 Niko   | ДИСЦИПЛИНСКОЈ КОМИСИЈИ                                            |
| 03184 Miloj  |                                                                   |
| 03183 Miloj  | Противtić !au местоSrbija, Niš                                    |
| 03182 Ristic | улица <u>Тгс. а́., ``зд. еньс</u> ``абр. ловне карте <u>03192</u> |
| 03181 Mitić  | Члан Ловачког удружења "Ниш"                                      |
| 03180 Miloj  | Због тога што је:                                                 |
| 03179 Todo   | nije vratio dozvolu                                               |
| 03178 Niko   |                                                                   |
| 03177 Simo   |                                                                   |
| Sezona       | a                                                                 |
| 2016/2017    |                                                                   |
|              | · · · · · · · · · · · · · · · · · · ·                             |

Možete evidentirati nevraćene dozvole, navesti razlog nevraćanja i štampati prijave.

Aplikacija podržava višekorisnički rad, server-klijent sa dodatkom automatskog kreiranja sigurnosnih kopija baze u slučaju kvara na računaru.

Napomena: pojedini delovi formi u prezentaciji namerno su "zabeljeni" kako bi se zaštitili podaci o ličnosti.